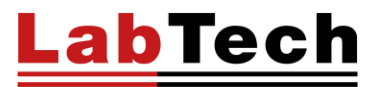

# **EV400 SERIES**

## **ROTARY EVAPORATORS**

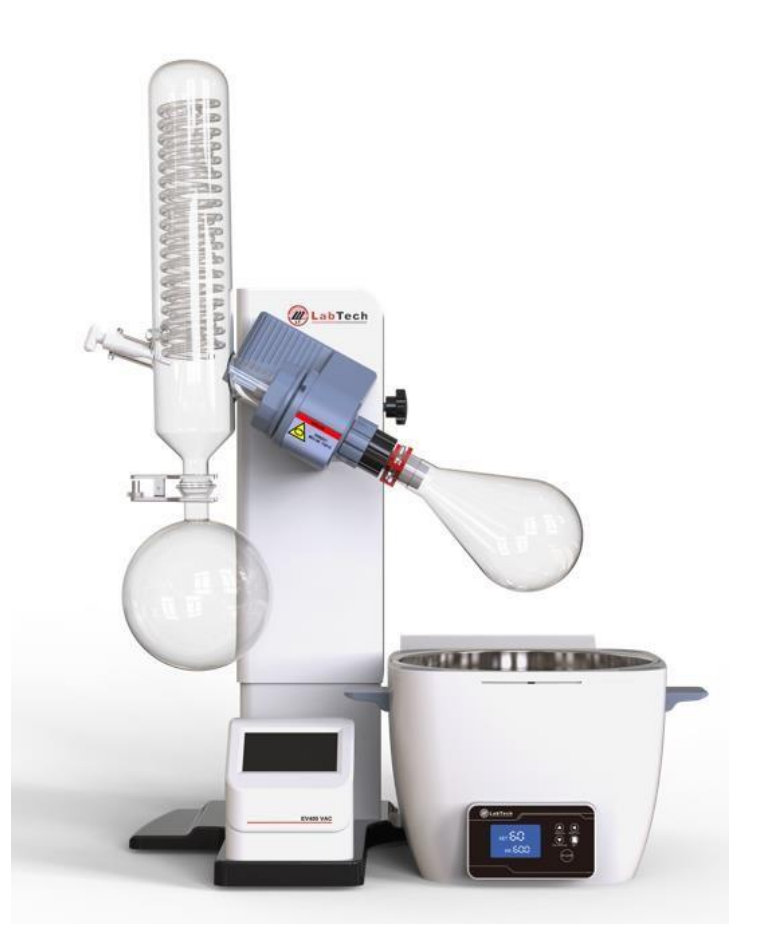

USER MANUAL – Version 202303RE

## INDEX

| DISCLAMER                                                                                                    | 4                      |
|----------------------------------------------------------------------------------------------------|------------------------|
| INTRODUCTION                                                                                                    | 5-7                    |
| About your system                                                                                                    | 5                      |
| Compliance                                                                                                    | 5                      |
| WEEE/RoHS                                                                                                    | 5                      |
| Warranties and Liabilities                                                                                                    | 6                      |
| Conventions                                                                                                    | 7                      |
| Contact us                                                                                                    | 7                      |
| Safety Rules                                                                                                    | 8-9                    |
| General Information                                                                                                    |                        |
| Electrical safety                                                                                                    |                        |
| Fire safety                                                                                                    |                        |
| Chemical safety                                                                                                    |                        |
| Recommendation                                                                                                    | 9                      |
| Other Information                                                                                                    | 9                      |
|                                                                                                    |                        |
| General Information                                                                                                    | 10-13                  |
| General Information                                                                                                    | <b>10-13</b><br>10     |
| General Information<br>EV400H<br>Front View                                                                                                    | <b>10-13</b><br>10<br> |
| General Information<br>EV400H<br>Front View<br>EV400                                                                                                    | <b>10-13</b><br>       |
| General Information<br>EV400H<br>Front View<br>EV400<br>Front View                                                                                                    |                        |
| General Information           EV400H           Front View           EV400           Front View           Front View           EV400           Front View                                                                                    | <b>10-13</b><br>       |
| General Information           EV400H           Front View           EV400           Front View           Front View           EV400Touch and EV400VAC                                                                                       |                        |
| General Information.           EV400H           Front View           EV400           Front View           Front View           EV400Touch and EV400VAC           Front View           Specification                                         |                        |
| General Information                                                                                                    |                        |
| General Information EV400H Front View EV400 Front View EV400Touch and EV400VAC Front View Specification Installation Site Requirements                                                                                                    |                        |
| General Information EV400H Front View EV400 Front View EV400Touch and EV400VAC Front View Specification Installation Site Requirements Dimensions and Weights.                                                                              |                        |
| General Information EV400H Front View EV400 Front View EV400Touch and EV400VAC Front View Specification Installation Site Requirements Dimensions and Weights Electrical Requirements                                                       |                        |
| General Information EV400H Front View EV400 Front View EV400Touch and EV400VAC Front View Specification Installation Site Requirements Dimensions and Weights Electrical Requirements Installation of Vapor Tube                            |                        |
| General Information EV400H Front View EV400 Front View EV400Touch and EV400VAC Front View Specification Installation Site Requirements Dimensions and Weights Electrical Requirements Installation of Vapor Tube Installation of Seal Rings |                        |

EV400 SERIES – User Manual

|    | Installation of Condenser                       | 16 |
|----|-------------------------------------------------|----|
|    | Installation of Sample Adding Valve             | 16 |
|    | Installation of Receiving Flask                 | 16 |
|    | Connection of Vacuum Controller of the EV400VAC | 17 |
|    | Installation of the vacuum/water tubes          | 17 |
|    |                                                 |    |
| Op | peration                                        |    |
|    | How to adjust the Tilt Angle of Rotation Head   |    |
|    | How to operate the main unit of EV400H          |    |
|    | Rotation Speed Setting of EV400H                |    |
|    | Lift up/down of EV400H                          | 19 |
|    | Rotation sense of EV400H                        | 19 |
|    | How to operate the main unit of EV400           | 20 |
|    | Rotation Speed Setting of EV400                 | 20 |
|    | Lift up/down of EV400                           | 20 |
|    | How to operate the main unit of EV400Touch      | 21 |
|    | Lift up/down of EV400Touch                      | 21 |
|    | Standard Control mode                           | 21 |
|    | Step Control Mode                               | 22 |
|    | Set Interface                                   | 23 |
|    | How to operate the main unit of EV400VAC        | 23 |
|    | Standard Control mode                           | 24 |
|    | Step Control Mode                               | 24 |
|    | Database                                        | 25 |
|    | Auto-Distillation (Optional function)           | 25 |
|    | Set Interface                                   | 26 |
|    | How to operate the Heating bath                 | 29 |
|    | Choose the appropriate heat transfer medium     | 29 |
|    | HB-03 Plus Heating Bath                         | 29 |
|    | How to setup parameters                         |    |
|    | How to shut down the rotary evaporator          |    |
|    | How to clean and install the seals              |    |
|    | How to connect the Labtech Vacuum Pump          | 33 |
|    | How to connect the Labtech Water Chiller        |    |
|    | Solvent Table                                   | 34 |
|    |                                                 |    |

| Preventive Maintenance    | 35 |
|---------------------------|----|
|                           |    |
| Rotating Part             | 35 |
| LabTech Water Chiller     | 35 |
|                           |    |
| Troubleshooting           |    |
| Declaration of Conformity |    |
| Spare Part List           |    |

### DISCLAIMER

Thank you for selecting our products.

We are sure that you will be completely satisfied with the performance of this new unit entering your laboratory. We invite you to carefully read this user manual and to keep it close to the instrument for convenient and fast consulting. For any possible clarification or any request for assistance please contact either your local Representative or LabTech at the following address:

LabTech SRL Via Fatebenefratelli, 1/5 24010 Sorisole (BG) Italy Tel +39 035 576614 Website: www.labtechsrl.com E-mail: marketing@labtechsrl.com

LabTech SRL provides this document to its customers at the time of purchasing to be used during the product operation. This document is copyright protected and any reproduction of the whole or any part of it is strictly prohibited, except with the written authorization of LabTech SRL.

The contents of this document are subjected to change without notice. All technical information in this document is for reference purposes only.

## INTRODUCTION

#### About your system

LabTech develops and produces innovative Rotary Evaporation systems used whenever high precise evaporation process.

LabTech follows the "Green Lab Conditions" regulations by using eco-friendly materials.

By adapting new technologies and innovations to maintain top reliability level worldwide, all production. steps are focused to offer high quality and customized solutions to meet any requirement.

### Compliance

Products tested and found compliant with the requirements defined in the EC Council Directive for Electromagnetic Compatibility defined by 2014/30/EU as well as Low Voltage Directive (LVD) 2014/35/EU can be identified by the CE mark on the rear of the unit. The testing has demonstrated compliance with the following directives:

- EN 61326-1:2013
- 2014/35/EC
- 2014/30/EC

#### WEEE/RoHS

This product is required to comply with the European Union's Waste Electrical & Electronic Equipment (WEEE) Directive 2011/65/EC. It is marked with the following symbol:

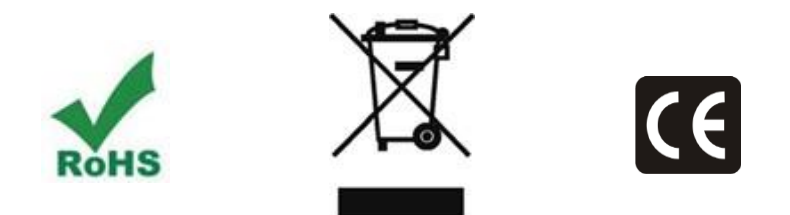

#### **Warranties and Liabilities**

Seller warrants the products manufactured and sold by it, to be, for the period of warranty coverage, free from defects of materials or workmanship under normal prior use and service. The period of warranty coverage is specified for the respective products in the respective Seller instruction manuals for those products but shall in no event exceed 1 year from the date of shipment thereof by Seller. Seller's liability under this warranty is limited to such of the above products or parts thereof as are returned, prepaid transportation to Seller's plant, not later than 10 days after the expiration of the period of warranty coverage in respect thereof and are found by Seller's examination to have failed to function properly because of detective workmanship or materials and not because of improper installation or misuse and is limited to, at Sellers election, either (a) repairing and returning the product or part thereof, or (b) improper installation or misuse and is limited to, at Seller's election, either (a) repairing and returning the product or part thereof, or (b) furnishing a replacement product or part thereof, prepaid transportation by Seller in either case. In an event Buyer discovers or learns that a product does not conform to warranty, Buyer shall immediately notify Seller in writing of such nonconformity, specifying in reasonable detail the nature of such non-conformity. If Seller is not provided with such written notification, Seller shall not be liable for any further damages which could have been avoided if Seller had been provided with immediate written notification, this warranty is made and accepted in lieu of all other warranties, express or implied. All other obligations and liabilities of Seller, whether in contrast or tort (including negligence) or otherwise, are expressly excluded. In no event shall Seller be liable for any costs, expenses, or damages, whether direct or indirect, special, incidental, consequential, or other, on any claim of any defective product, more than the price paid by Buyer for the product including prepaid return transportation charges.

No warranty is made by Seller of any Seller product which has been installed, used or operated contrary to Seller's written instruction manual or which has been subjected to misuse, negligence or accident or has been repaired or altered by anyone other than Seller or which has been used in a manner or for a purpose for which the Seller product was not designed nor against any defects due to plans or instructions supplied to Seller by or for Buyer.

#### Conventions

All safety symbols are followed by **WARNING** or **CAUTION**, which indicates the degree of risk for personal injury and/or instrument damage. Cautions and warnings are followed by a description. A **WARNING** is intended to prevent improper actions that could cause personal injury. A **CAUTION** is intended to prevent improper actions that may cause personal injury and/or instrument damage. The following safety symbols may be found on your instrument and/or in this guide.

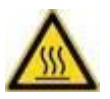

**Burn Hazard:** This symbol alerts you to the presence of a hot surface that could or may cause burn injuries.

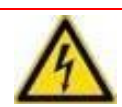

**Electrical Shock Hazard:** This symbol indicates that an electrical shock. could or may occur.

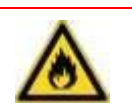

**Fire Hazard:** This symbol indicates a risk of fire or flammability could or may occur.

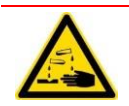

**Chemical safety:** This symbol indicates a risk of chemical substance could or may occur.

#### Contact us

There are several ways to contact LabTech SRL.

To contact Technical Support: Phone +39 035 576614 E-mail customer.care@labtechsrl.com

To contact Application Department: Phone +39 035 576614 E-mail customer.care@labtechsrl.com

To contact Sales Department: Phone +39 035 576614 E-mail marketing@labtechsrl.com

To suggest changes to documentation: Send an e-mail with subject: Technical Publications Editor at customer.care@labtechsrl.com

### Safety Rules

#### **General Information**

Please carefully read this user manual before starting to use the instrument and follow its prescriptions with the utmost care. This user manual is part of the delivery, hence must be always kept together with the instrument on its working place.

It is imperative that every person operating with this system has read and fully understood this manual. The nonobservance of the instructions contained herein, or improper use may involve damages/injuries that are not covered by product liability.

#### **Electrical safety**

The instrument must be used within the rated voltage. Prior to use, please check if the wire is aged. In case of aged wires, please contact the after-sales service for inspection. It is forbidden to disassemble the instrument and to connect internal circuit parts, to avoid a short circuit or open circuit.

#### Fire safety

Numerous reagents are flammable and explosive. When the solvent vapor concentration reaches a certain level, it becomes flammable and could cause fire. The instrument should be kept away from the sources of ignition and high temperature places. If there is solvent pungent smell, carefully check whether there is gas or liquid leakage, and turn off the power.

#### **Chemical safety**

During the working of the unit, some solvents inside or outside of the unit may form peroxide or flammable and explosive gasses. Do pay enough attention to avoid explosion when processing hazardous or unknown substances.

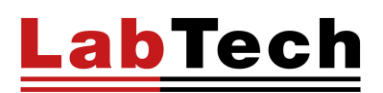

### Recommendation

Never place the unit in a location where excessive heat, moisture, or corrosive materials are present.

The unit construction provides extra protection against the risk of electrical shock by grounding appropriate metal parts. The extra protection may not function unless the power cord is connected to a properly grounded socket. It is the user's responsibility to assure that a proper ground connection is provided.

Fix all glass components before lifting or down the system. Let the system lift up and down calmly and slowly to avoid the vibration of glass vessel.

The unit surface may get hot especially when using water bath or oil bath, therefore care must be taken to avoid possible scalding.

Make sure that there is no water inside the bath before using oil, otherwise hot oil will splash and may cause scalding.

Make sure to evaporate organic solvents in a place with enough ventilation. The accumulation of organic solvent vapor inside the unit may bring to an explosion.

Lift up the rotation vessel first, turn off the instrument and disconnect the power cord from the power socket when no operation is needed.

Never place the equipment in a humid place. The moisture may reduce the insulation capacity.

Keep a free room of more than 100 mm around the equipment. If the distance is too short, it may damage items around it.

Please put the equipment on a firm, strong bench. Avoid the resonance from the bench. This will decrease the risk of vibrations and noise.

Fluids in the rotating flask should not be over half of the flask's full volume.

Clean the heating bath periodically. Distilled water or purified water are recommended.

The unit has been preset to operate as water bath. If oil bath is needed, please recalibrate the instrument or contact the Labtech Service Team.

It's better to consult the Labtech Service Team before performing any maintenance. Wrong actions may damage the equipment and make the warranty void.

#### **Others Information**

Make sure you read and understand all instructions and safety precautions listed in this manual before installing or operating your unit. If you have any questions concerning the operation of your unit or the information in this manual, please contact us.

Transport the unit with care. Sudden jolts or drops can damage the unit's components.

### **General Information**

EV400H

**FRONT VIEW** 

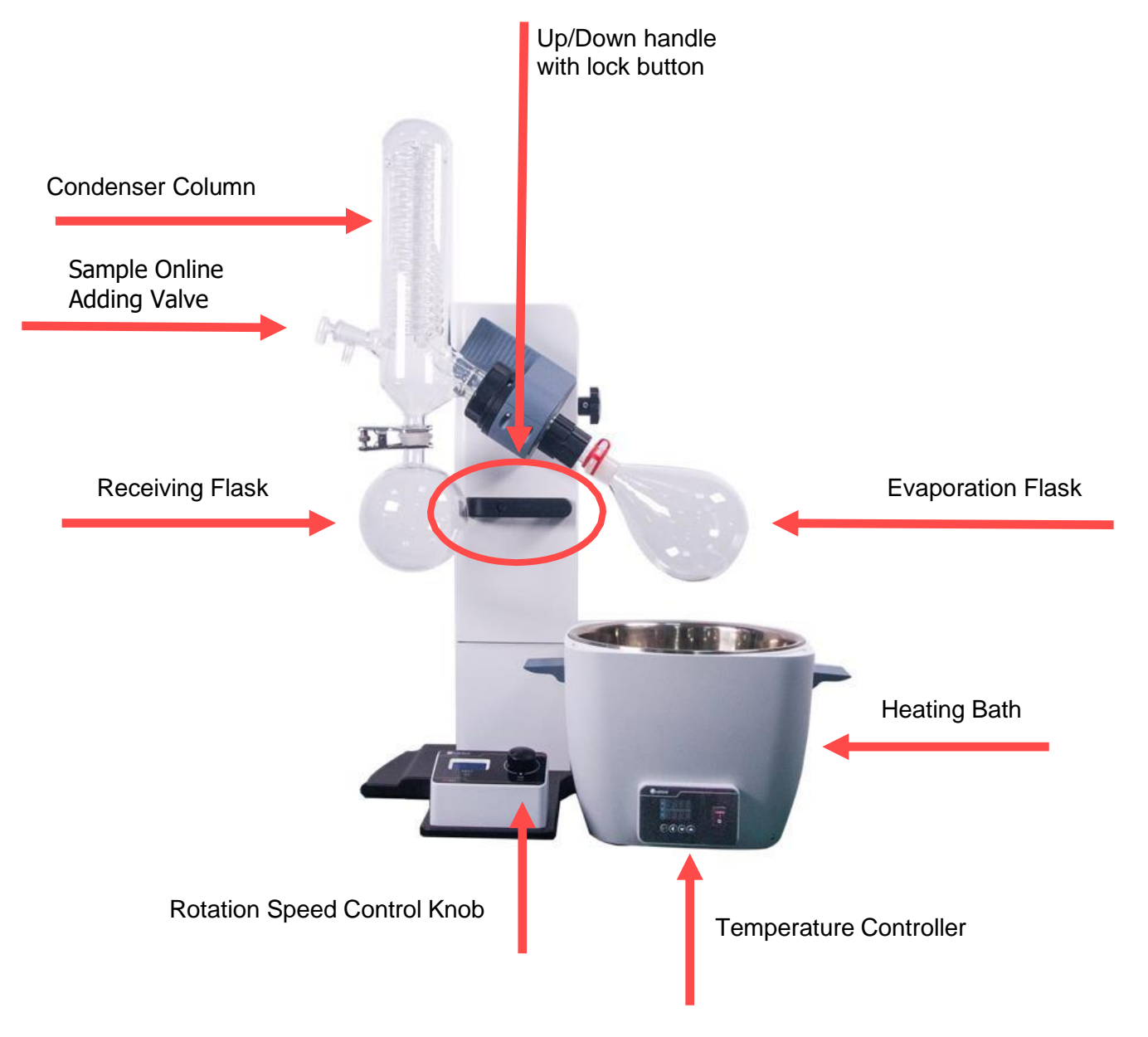

#### EV400

**FRONT VIEW** 

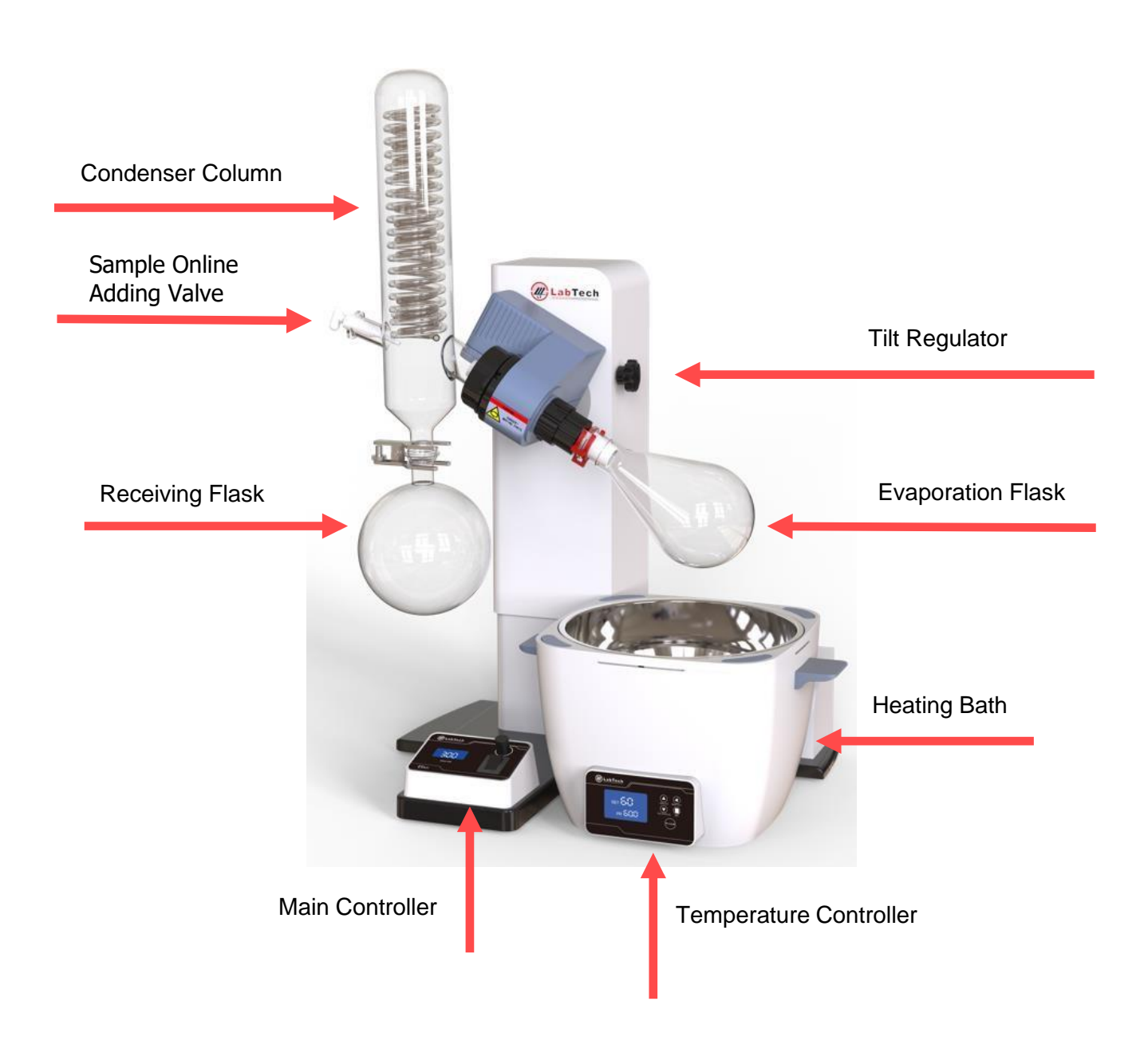

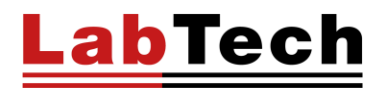

#### EV400Touch and EV400VAC

#### **FRONT VIEW**

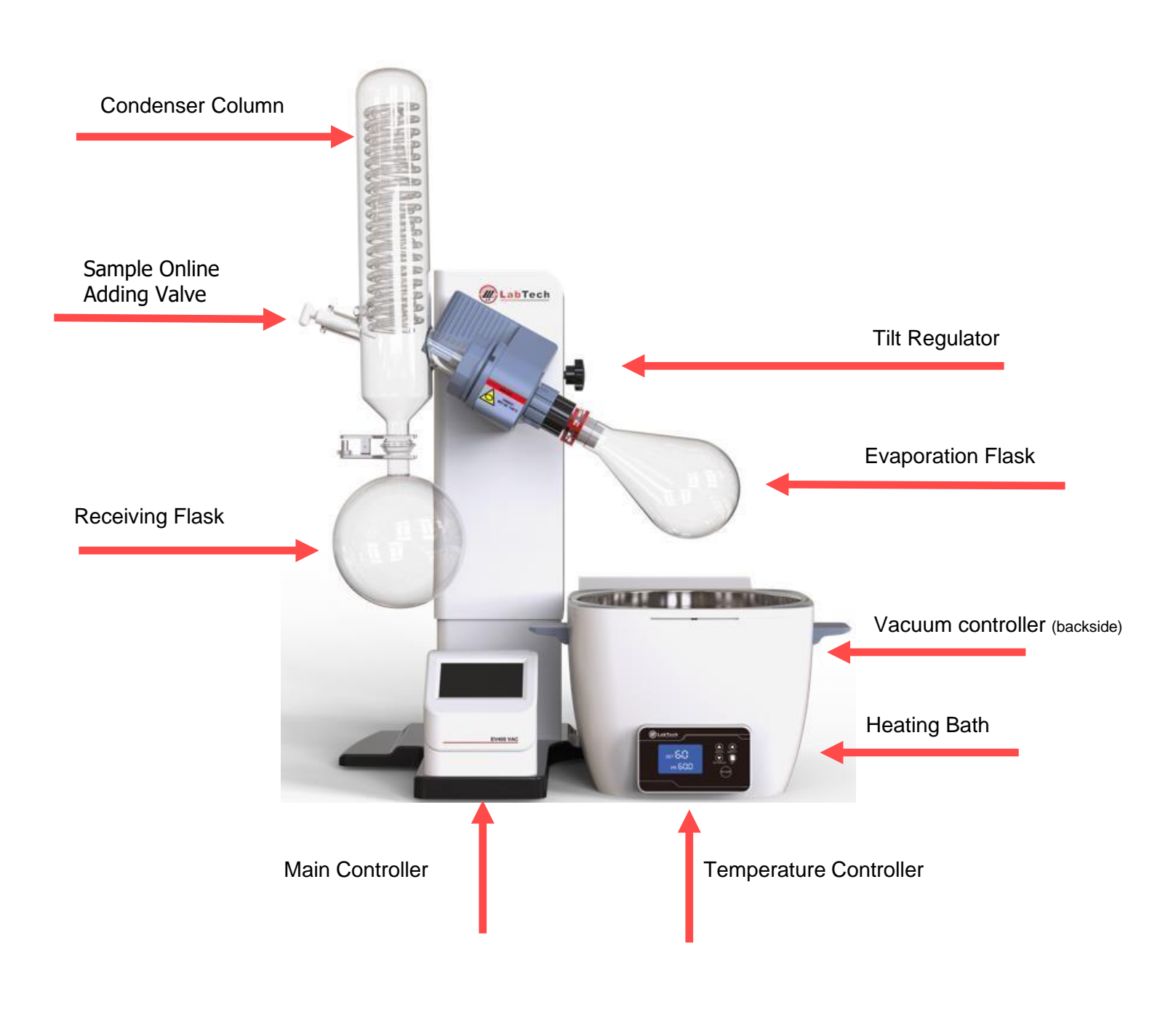

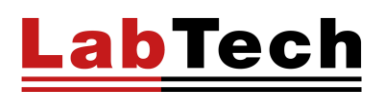

#### SPECIFICATION

LabTech rotary evaporator system, in combination with LabTech chiller and vacuum pump, provides a total solution package to customer who wants to have an efficient, fast, and gentle way to separate liquids.

The rotary evaporator principle is that the evaporating flask generates an effective heat transfer for fast evaporation and prevents a local overheating whilst leading to a smooth mixing of the content.

| Model                                    | EV400H                                                                                                   | EV400 | EV400Touch     | EV400VAC  |
|------------------------------------------|----------------------------------------------------------------------------------------------------|-------|----------------|-----------|
| Display                                  | LCD                                                                                                    | LCD   | Colour Touch   | n Control |
| Max. Rotation Speed                      |                                                                                                    |       | 300 rpm        |           |
| Rotation motor power                     |                                                                                                    |       | 40W            |           |
| Lift Up/Down                             | Manual                                                                                                   |       | Motor          |           |
| Lift Stroke                              | 150 mm                                                                                                   |       | 160 mm         |           |
| Head Tilt Angle                          |                                                                                                    | 0°    | ' - 60° degree |           |
| Rotation Flask                           | 50-2000 mL                                                                                               |       | 50-3000 mL     |           |
| Condenser                                | 1200 cm <sup>2</sup> (Standard) / 1500 cm <sup>2</sup><br>V: Vertical Condenser<br>L: Diagonal Condenser |       |                |           |
| Clockwise/counter-<br>clockwise Rotation | Yes                                                                                                    | -     | Yes            | Yes       |
| Gradient Distillation                    | Yes                                                                                                    |       |                | Yes       |
| Built-in Vacuum Controller               | Yes                                                                                                    |       |                | Yes       |
| Solvents Library                         | Yes                                                                                                    |       |                | Yes       |
| Vapor Temperature                        | Optional Optional                                                                                        |       |                | Optional  |
| Auto-Distillation                        | Optional                                                                                                 |       |                |           |

| Bath Temperature     | Ambient - 230°C |  |
|----------------------|-----------------|--|
| Temperature Accuracy | ±1°C            |  |
| Heating Power        | 1300 W          |  |
| Bath Volume          | 5 L             |  |

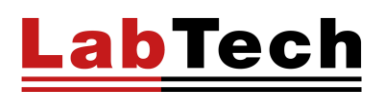

### Installation

Please check all parts and accessories before installation and setup according to the following.

#### **Site Requirements**

Ambient Temperature Range: 10°C to 40°C (50°F to 104°F) Relative Humidity Range: 10% to 80% (non-condensing) Operating Altitude: Sea Level to 8000 feet (2438 meters) Never place the unit in a location where excessive heat, moisture, or corrosive materials are present. Please put the equipment on a firm, strong bench. Avoid the resonance from the bench. This will decrease the risk of vibrations and noise.

#### **Dimensions and Weights**

| Unit               | High (cm) | Width (cm) | Length (cm) | Diameter (cm) | Weight (Kg) |
|--------------------|-----------|------------|-------------|---------------|-------------|
| EV400H             | 64        | 44         | 55          | -             | 17          |
| EV400              | 64        | 44         | 55          | -             | 25          |
| EV400Touch         | 66        | 47         | 58          | -             | 25          |
| EV400VAC           | 66        | 47         | 58          | -             | 25          |
| HB-03 Thermal Bath | -         | _          | -           | 33            | 4           |

#### **Electrical Requirements**

The unit provides extra protection against the risk of electrical shock by grounding appropriate metal parts. The extra protection may not function unless the power cord is connected to a properly grounded socket. It is the user's responsibility to assure a proper ground connection is provided. The unit is supplied with a European power cable. It is used to relate to power supply. Plug the cord into socket and plug the rear into electric socket of the unit. Then the unit is ready to be used.

The following power options are available:

| UNIT                  | Voltage (V) | Frequency (Hz) | Fuse | IP Degree | Power Consumption (W) |
|-----------------------|-------------|----------------|------|-----------|-----------------------|
|                       | 230         | 50/60          | 10   | 21        | 100                   |
| EV400H                | 115         | 60             | 10   | 21        | 100                   |
|                       | 230         | 50/60          | 10   | 21        | 100                   |
| EV400                 | 115         | 60             | 10   | 21        | 100                   |
|                       | 230         | 50/60          | 10   | 21        | 150                   |
| EV400Touch            | 115         | 60             | 10   | 21        | 150                   |
|                       | 230         | 50/60          | 10   | 21        | 150                   |
| EV400VAC              | 115         | 60             | 10   | 21        | 150                   |
| HB-03 Thermal<br>Bath | 230         | 50/60          | 10   | 21        | 1300                  |
|                       | 115         | 60             | 10   | 21        | 1300                  |

#### Installation of vapor tube

Insert the vapor tube into the drive shaft until it stops, rotate the vapor tube to fix its projecting points to the groove of locking nut. Then rotate clockwise the locking nut tightly. Try to pull the vapor tube out to check if it was firmly installed.

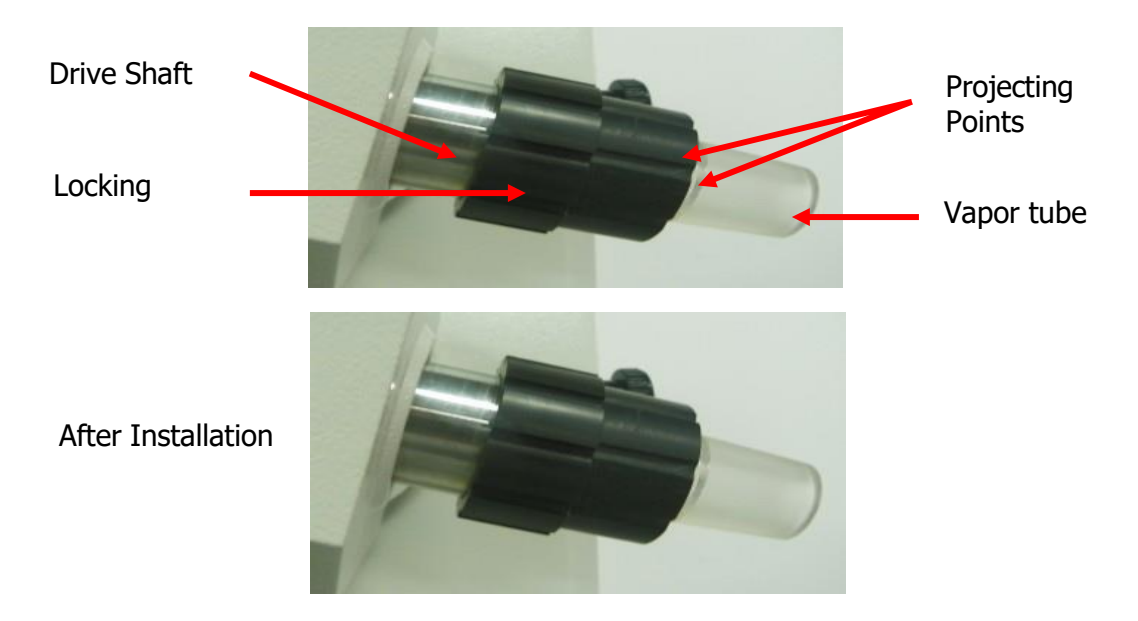

#### Installation of the seal rings

Place the dark seal ring in the vapor tube with the spring side face inside, then fit the grey seal ring to vapor tube with central bulge part out. Press the two seal rings to the bottom. Note the seal ring direction, improper installation will cause system vacuum failure.

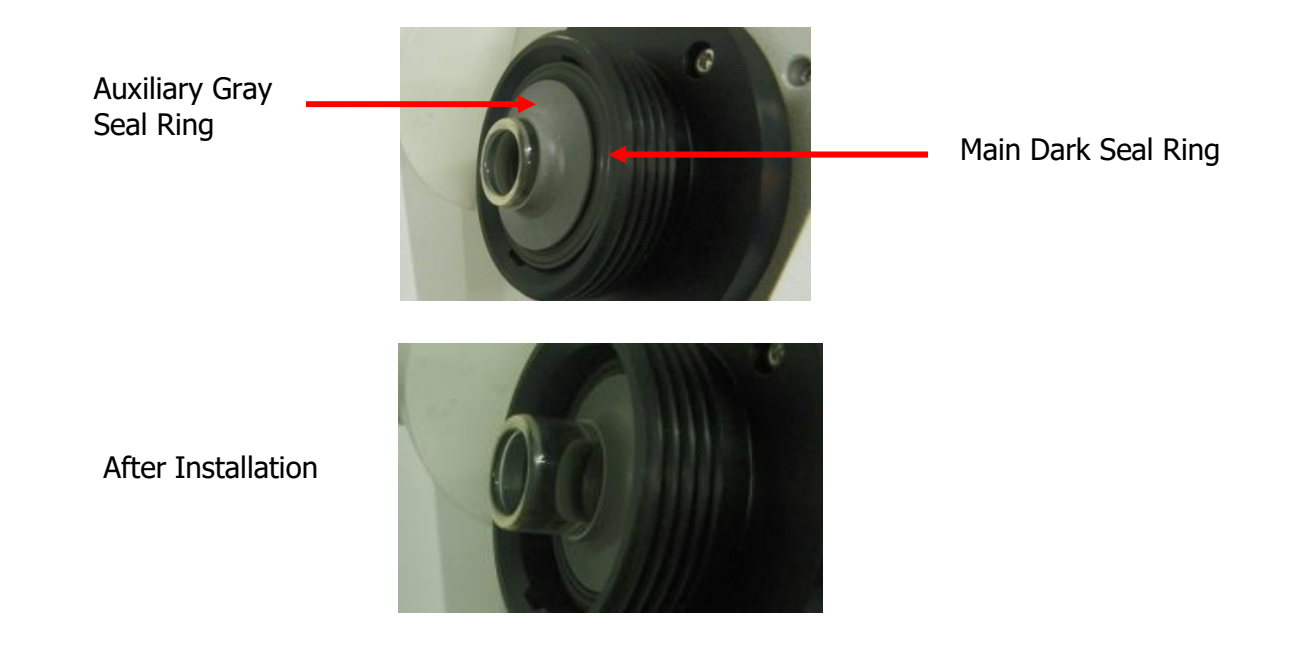

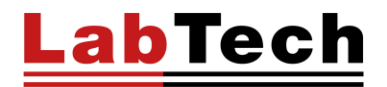

#### Installation of the evaporating flask

Connect the evaporating flask to the end of the glass axis and fix it by a clamp. Manually rotate the evaporating flask to check if it was fixed firmly. The evaporating flask can be easily detached from the glass axis by rotating counter-clockwise the push-off nut below.

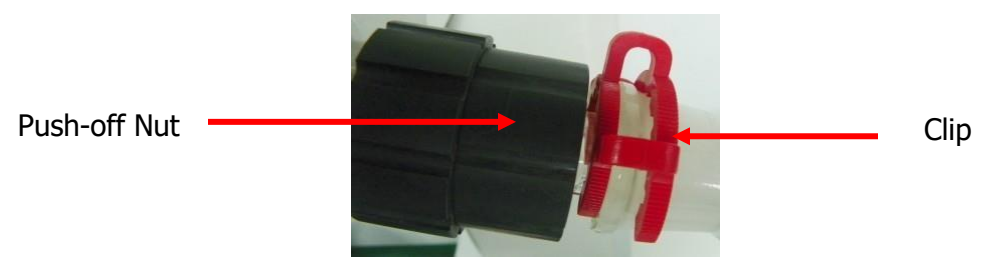

Note: When replacing the evaporating flask, first switch off the power and turn on the PTFE valve to balance the pressure inside and outside the system.

#### Installation of the condenser

Cover the condensation tube by the lock handwheel. Place the whole system above the top-left corner of the rotation head. When the condenser mouth connects fully to the seal ring inside the rotation head, spin the lock handwheel tightly; do not over-tighten.

#### Installation of the sample adding valve

Insert the sample adding valve into the condensation tube and adjust the block set to an optimal position.

#### Installation of the receiving flask

Let the receiving flask cover the condensation tube and adjust the end-screw of the clamp to fix them.

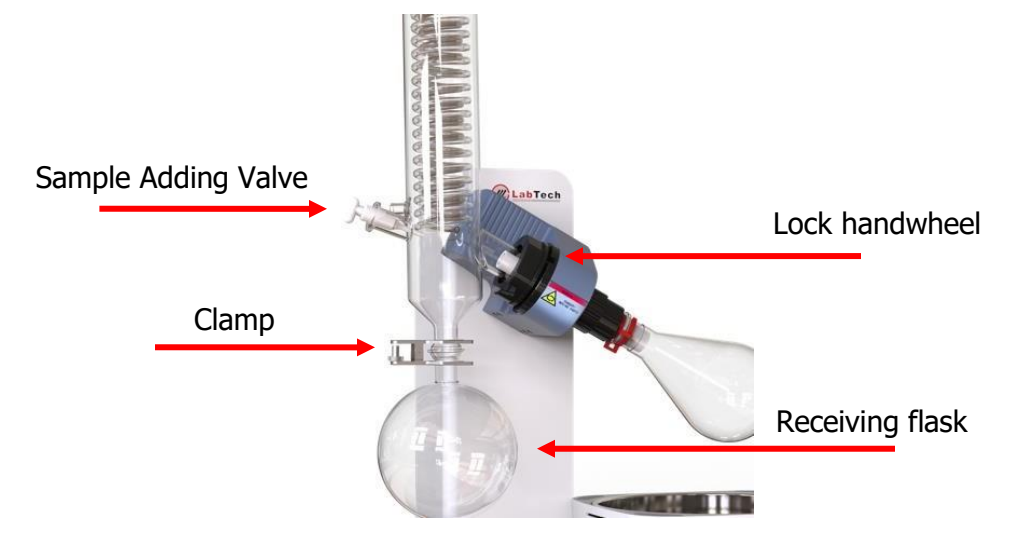

NOTE: When replacing the evaporating flask, be sure to switch off the power and turn on the sample adding valve (see above pic.) to let the pressure inside and outside of the system to get balanced.

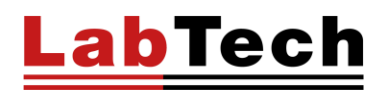

#### Connection of the vacuum controller of the EV400VAC

- 1. Connect the instrument which needs the vacuum to the "Container" port of the vacuum control port and connect the vacuum pump to the "pump" port of the vacuum control unit. Be sure there is no leakage.
- 2. The control on/off of the vacuum pump by the vacuum controller can be done by connecting the vacuum pump to the conversion power socket on the back of the vacuum controller.
- 3. Switch on the vacuum controller of the EV400VAC

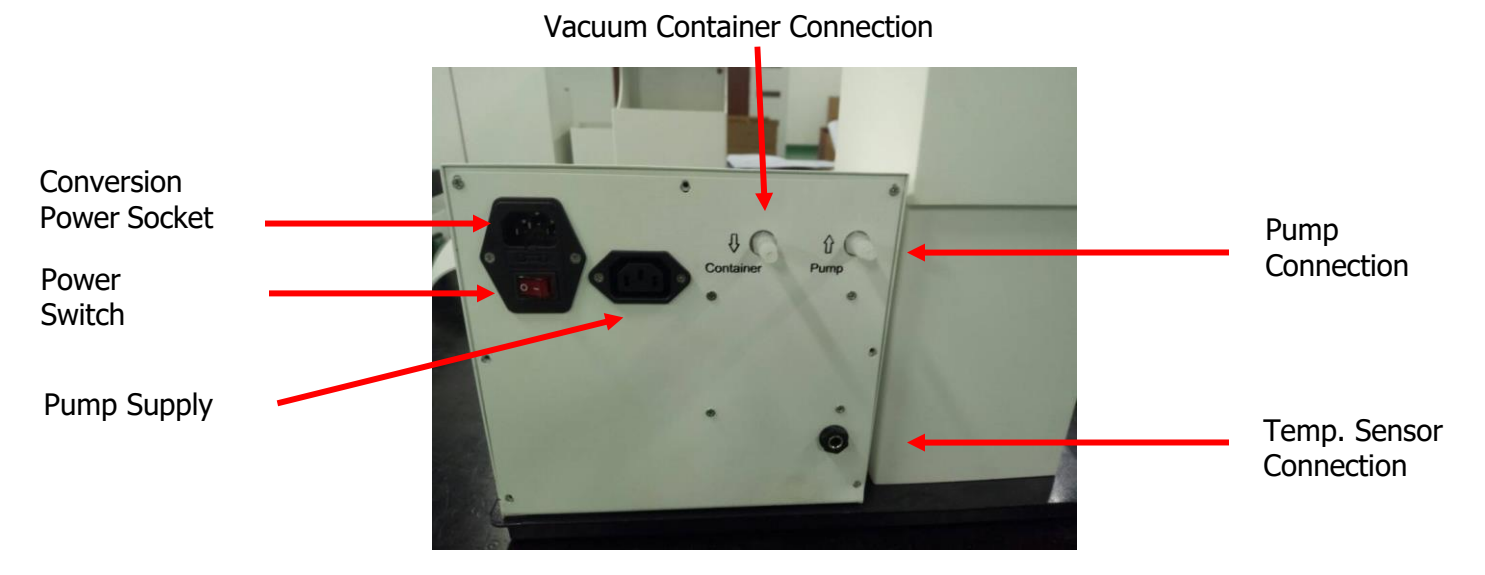

Installation of the vacuum/water tubes

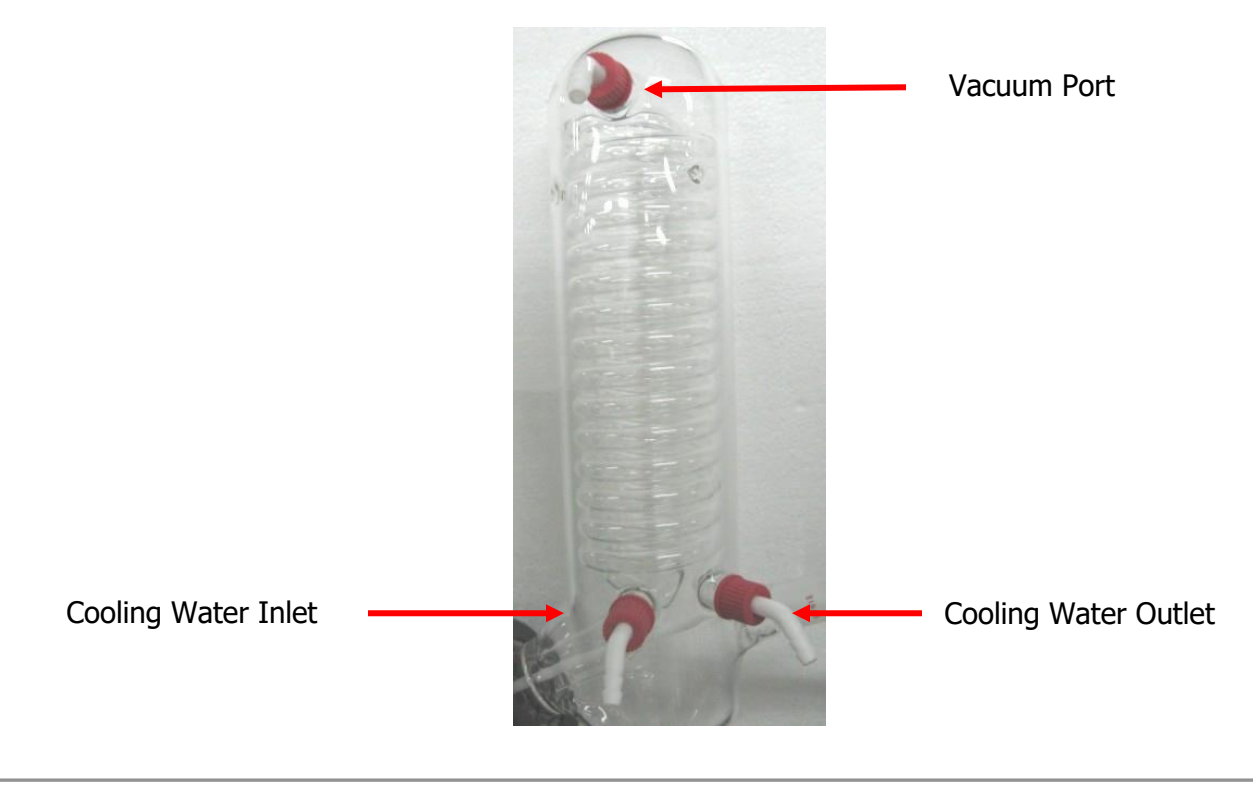

## Operation

### HOW TO ADJUST THE TILT ANGLE OF THE ROTATION HEAD

Loosen the tilt regulation knob and adjust the tilt angle of the motor to the appropriate degree then lock the knob. Common angle is 30°.

NOTE: This function is only available for the vertical type of condenser; do not adjust the rotation head when the diagonal condenser is in use.

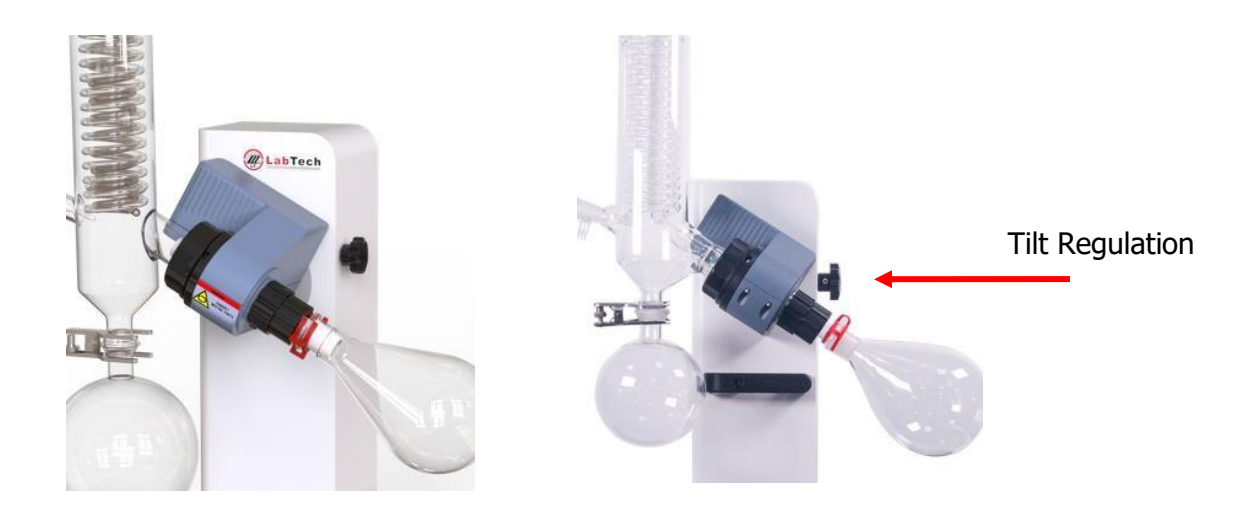

#### HOW TO OPERATE THE MAIN UNIT OF THE OF EV400H

#### **Rotation speed setting of EV400H**

Set the rotation speed via the knob as shown in the picture below. Rotate it clockwise to increase speed, counter clockwise to decrease. The LCD screen shows real time the rotation speed.

Set the rotation speed to minimum, switch on the instrument, then increase the speed; 100rpm is commonly set.

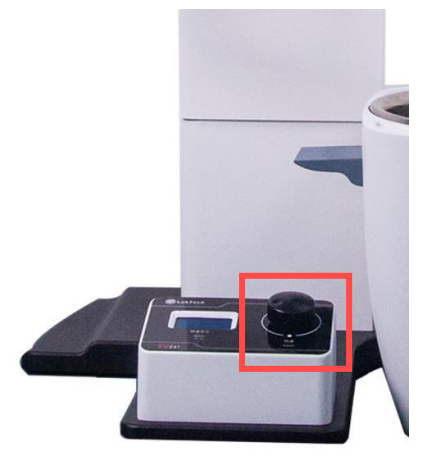

#### Lift up/down of EV400H

Firstly, set the rotation speed to minimum, switch on power, press the up/down control button inside the handle as shown in below picture, lift up/down the rotary evaporator to suitable height. Loose the up/down button to fix it.

Careful handling will avoid flask breakage.

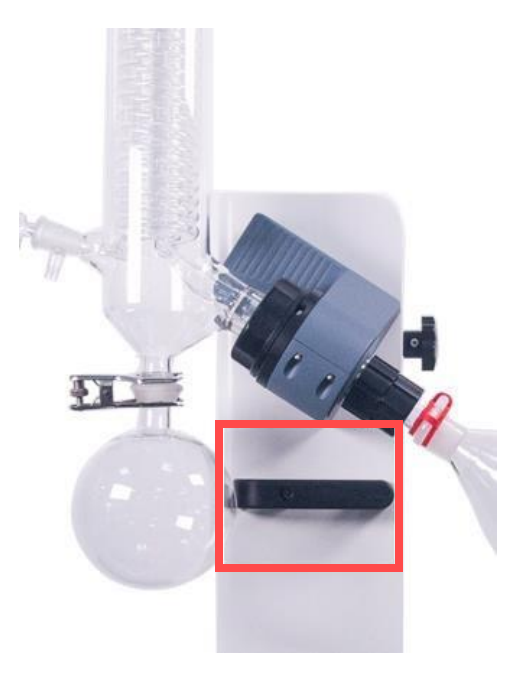

#### Rotation sense of EV400H

In stop status (invalid in running state), press and hold the speed control knob for 3s until "LC" displayed, the lower line displays code, input "9" by rotating the knob, then press the knob to enter the parameter set interface, press the knob to display "dIF" which means rotation direction, rotation the knob to set dIF value. dIF=0 for clockwise rotation, dIF=1 for counter clockwise rotation, press and hold control knob for 3s to save and quit the setting interface.

#### HOW TO OPERATE THE MAIN UNIT OF THE EV400

#### **Rotation speed setting of EV400**

Set the rotation speed via the knob as shown in the picture below. Rotate it clockwise to increase speed, counter clockwise to decrease. The LCD screen shows real time the rotation speed. Set the rotation speed to minimum, switch on the instrument, then increase the speed; 100rpm is commonly set.

#### Lift up/down of EV400

Adjust the height of rotation flask by using the appropriate button. **Careful handling will avoid the risk of flask breakage.** 

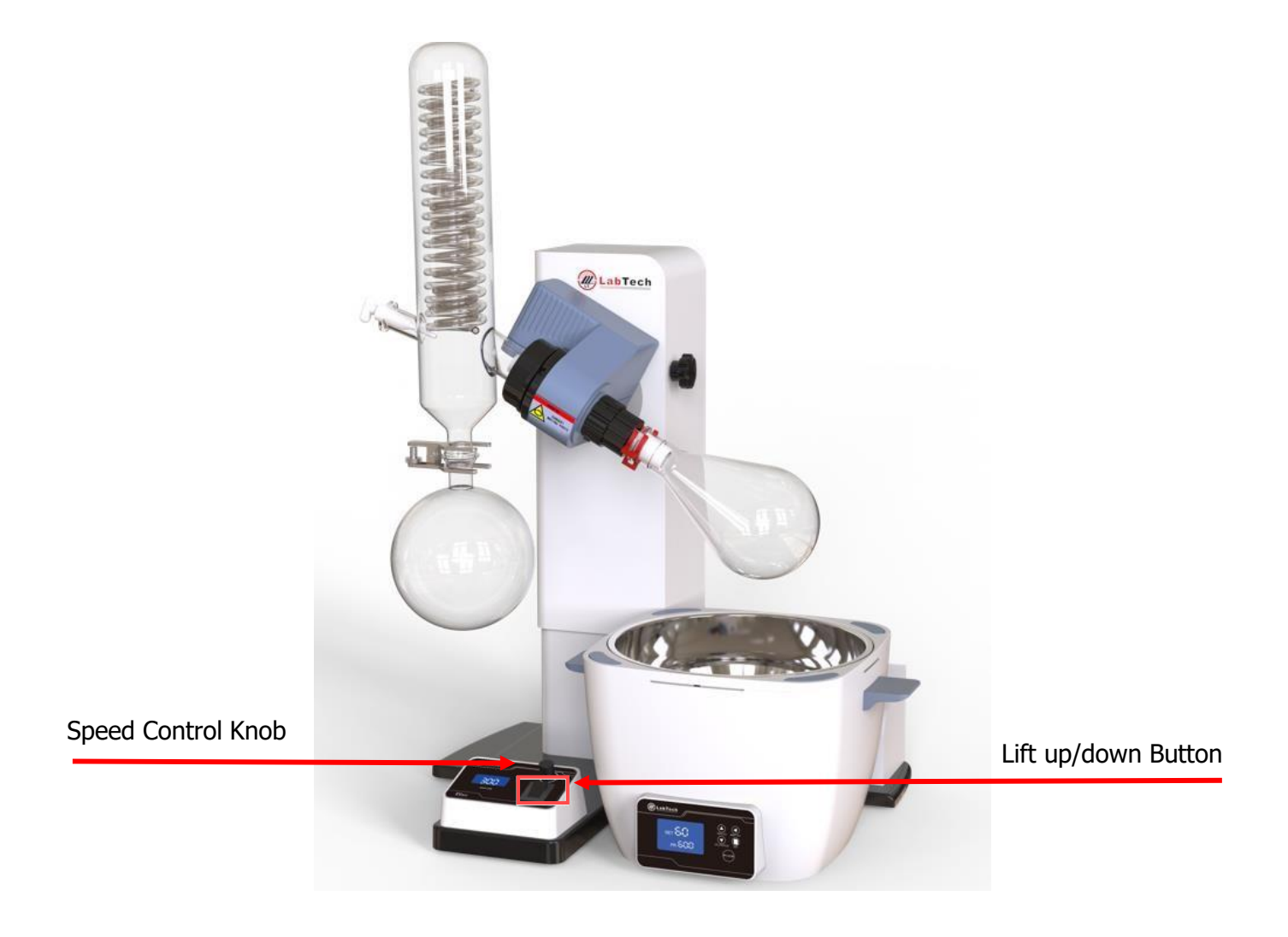

#### HOW TO OPERATE THE MAIN UNIT OF THE EV400Touch/EV400VAC

The EV400Touch and EV400VAC are equipped with an advanced touch control panel which ensures smart and programmable evaporation.

The EV400Touch supports Standard and Gradient Step evaporation mode.

The EV400VAC supports Standard, Gradient Step, solvent library, and auto-distillation functions.

#### EV400TOUCH

#### Lift Up/Down

Click the up/down key to move the rotation flask up/down, **click it again to stop**.

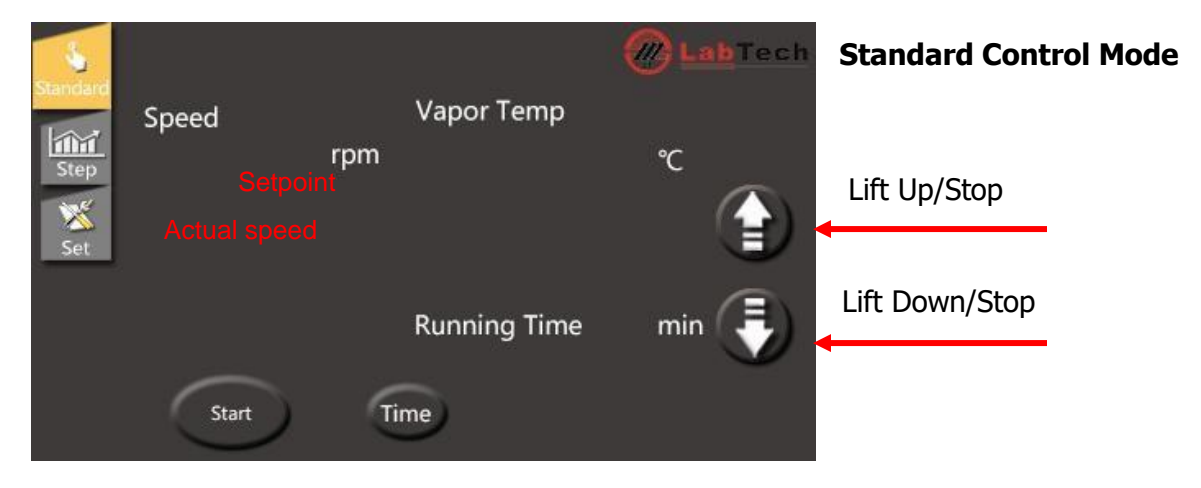

**Rotation speed:** Upper white numbers are set speed. Lower yellow numbers are real value. Click the white number to change the setting speed.

**Vapor Temp:** Displays the vapor temperature which requires a vapor sensor (optional). **Running time:** Displays the real running time. The time can be set via the "Time" icon. **Start/Stop:** Starts/Stops the system.

#### **Step Control Mode**

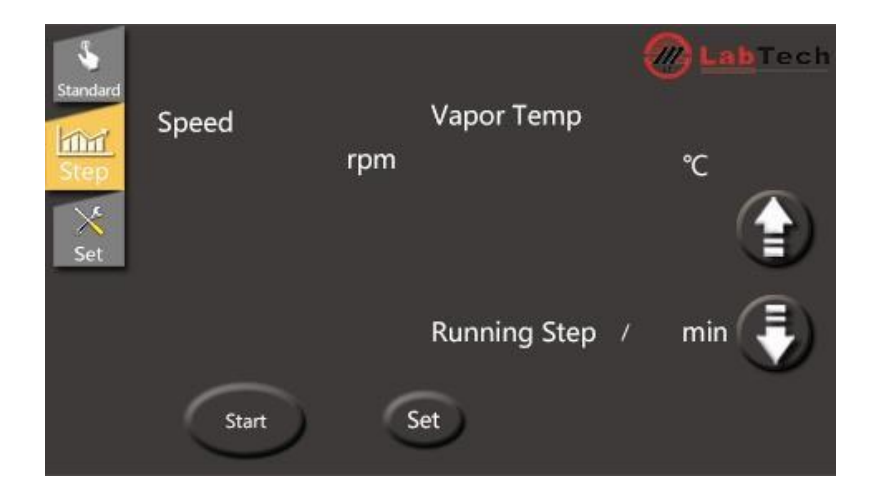

**Running Step:** In Step mode the current running step no. and running time of this step will be displayed. Set: Set step program in below picture

|      | Program setting | Next   |
|------|-----------------|--------|
| Time | Speed(rpm)      | Cw/Ccw |
|      |                 |        |
|      |                 |        |
|      |                 |        |
|      |                 |        |
|      | Save Back       |        |

The EV400 Touch supports up to 8 steps with parameters including time, rotation speed, direction (0: clockwise, 1: counter clockwise)

Choose **checkbox** to set different steps.

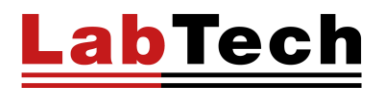

#### Set interface

Parameters can be checked in the SET page including internal parameters, alarm info and can be exported to a USB flash disk etc.

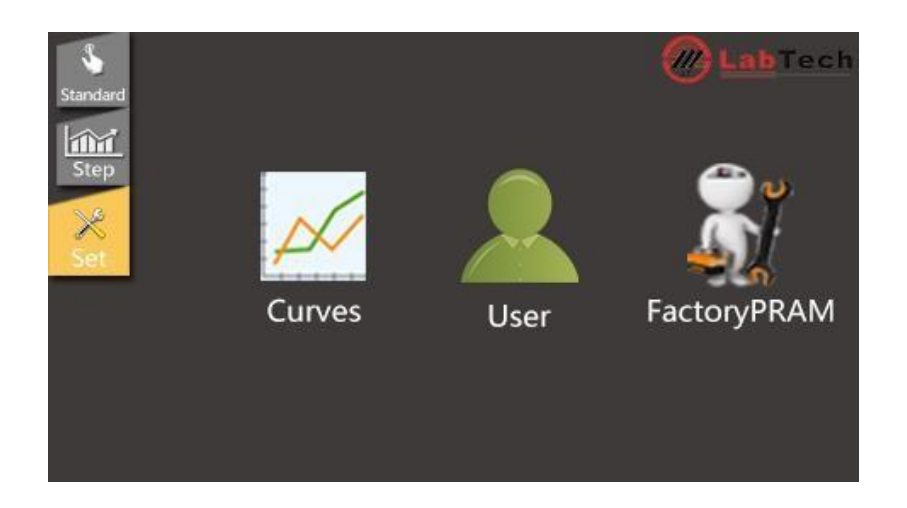

How to operate the main unit of EV400VAC

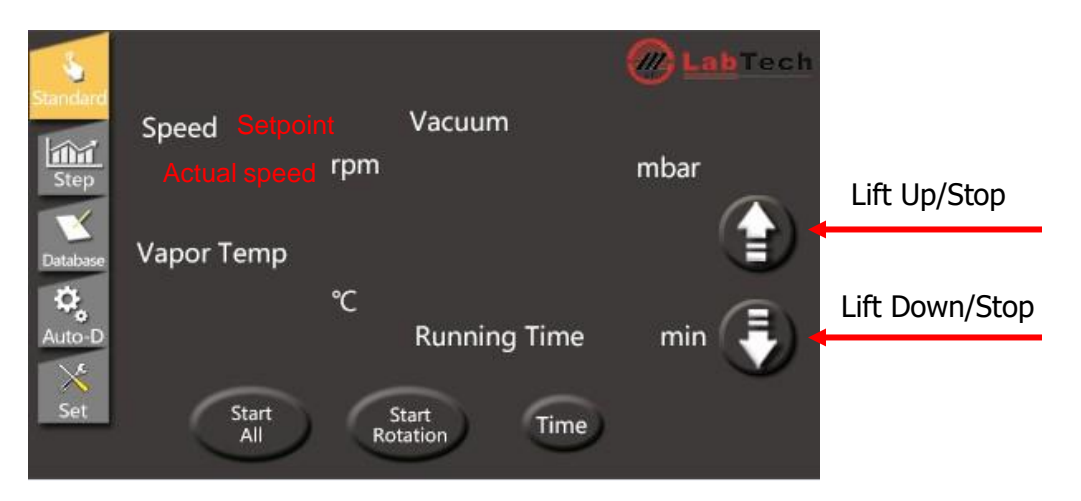

The EV400VAC has 4 different control modes including standard, step (program) control, database (solvent library) and Auto-Distillation (option). Click the icons to choose a suitable control mode.

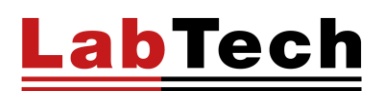

#### Standard Control Mode

**Rotation speed:** Upper white numbers are set speed. Lower yellow numbers are real value. Click the white number to change the setting speed.

**Vapor temp.:** Displays the vapor temperature which requires a vapor sensor (optional). **Running time:** Displays the real running time. The time can be set via the "Time" icon. **Start/Stop All:** Starts/Stops both the rotation system and the vacuum control system. **Start/Stop Rotation:** Starts/Stops the rotation system.

#### Step mode

**Step no.:** In Step mode, current running step no. and running time of this step will be displayed. **Set**: Set step program in below picture.

|      | Program setting      | Next         |
|------|----------------------|--------------|
| Time | Speed(rpm) ( cw/ccw) | Vacuum(mbar) |
|      |                      |              |
|      |                      |              |
|      |                      |              |
|      |                      |              |
|      | Save Back            |              |

The EV400VAC supports up to 8 steps with parameters including **time, rotation speed, direction** (0: clockwise, 1: counterclockwise) and **vacuum pressure (from 0 up to 999 mBars)** 

Choose **checkbox** to set different steps.

#### Database

The solvents in the library are tested with the heating bath set at 60°C, hence, please set bath temperature at 60°C when using the library function.

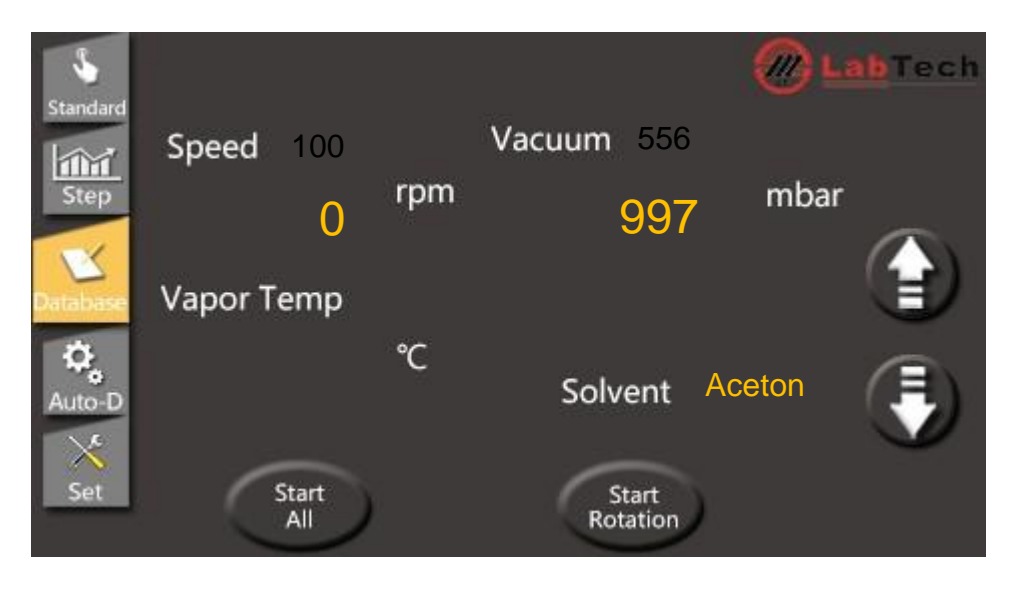

Solvent: Displays the selected solvent and related parameters. Click the yellow solvent name to enter the library database and set.

### **Auto-Distillation (Optional function)**

For uncertain distillations, the Auto-D function can be used to identify the boiling point automatically.

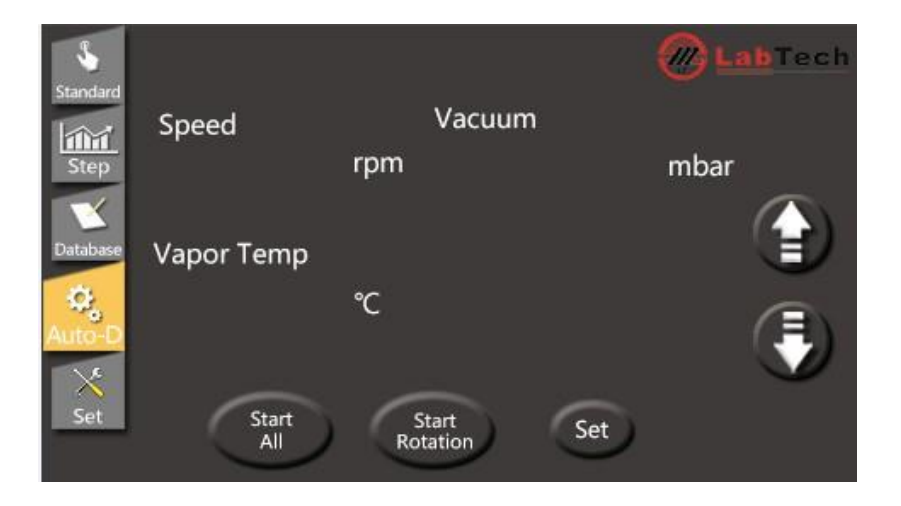

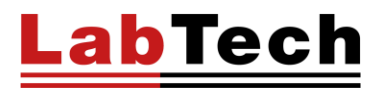

#### Set interface.

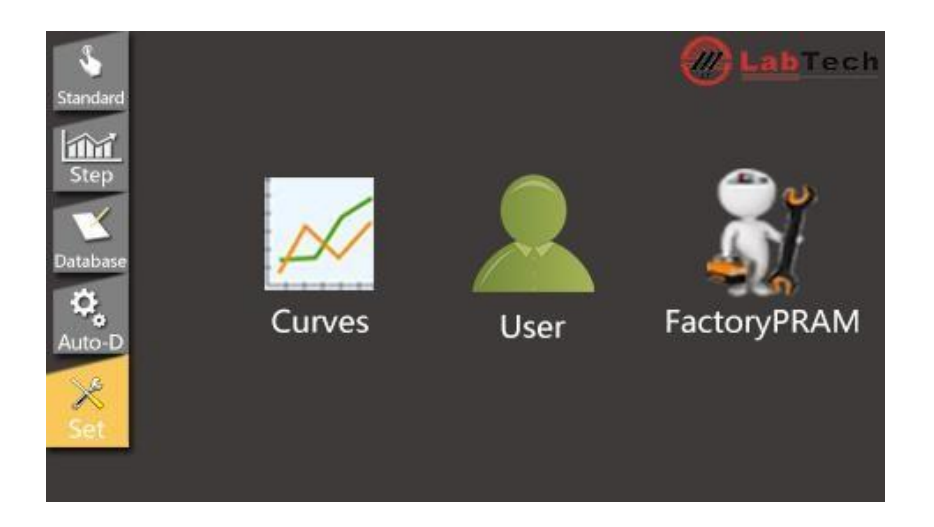

1) Distillation curves: Click the Curves icon to check the evaporation info. including rotation speed, vacuum pressure, vapor temp. etc.

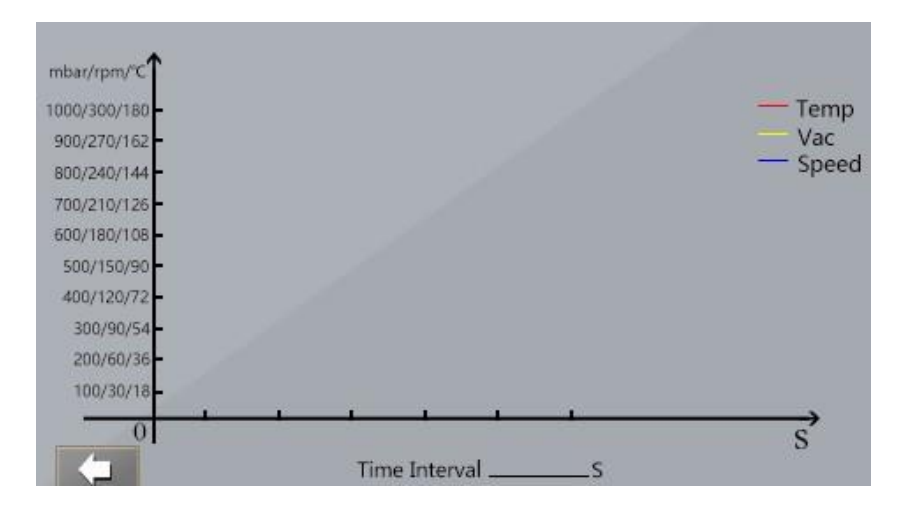

### 2) User interface

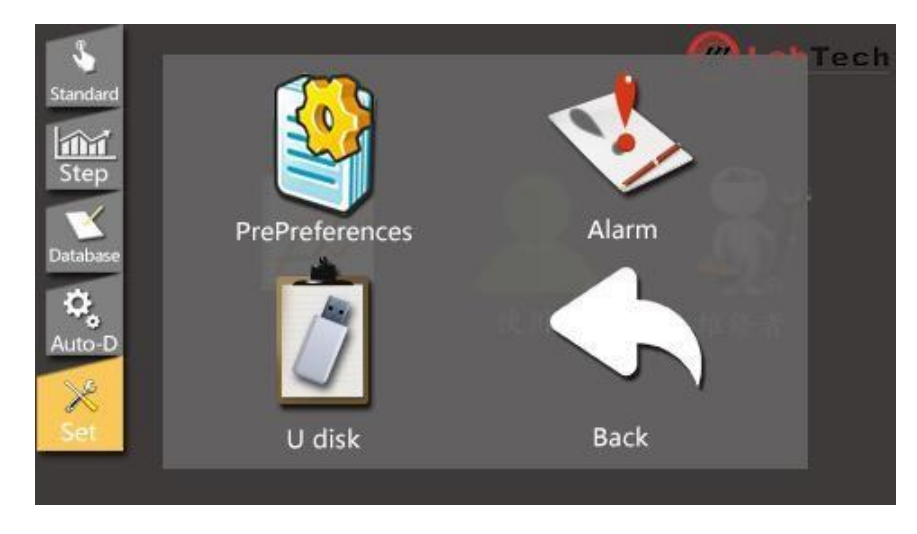

Parameters: please don't change the factory set parameters if unnecessary.

| Back             | Parameters | Save                       |
|------------------|------------|----------------------------|
|                  |            |                            |
| Power-off memory |            | 0 : No<br>1 : Yes          |
| Communication    |            | (1 ~ 32)                   |
| Factory Reset    |            | 0 : No<br>1 : Yes          |
| Language         |            | 0 : Chinese<br>1 : English |
| Date & Time      | 20:::      | Y-T-D himinis              |
|                  |            |                            |

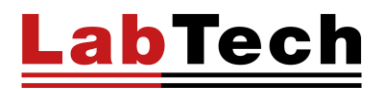

Alarm: Check the alarm info. in below page

|      | Failure Alert              |
|------|----------------------------|
| Er-1 | Power board communication  |
| Er-2 | Driver board communication |
| Er-3 | Vacuum senor               |
| Er-4 | Driver board hardware      |
| Er-5 | Motor blocked              |
| Er-6 | Vacuum degree deviation    |

U Disk: Export distillation curves to an USB flash disk

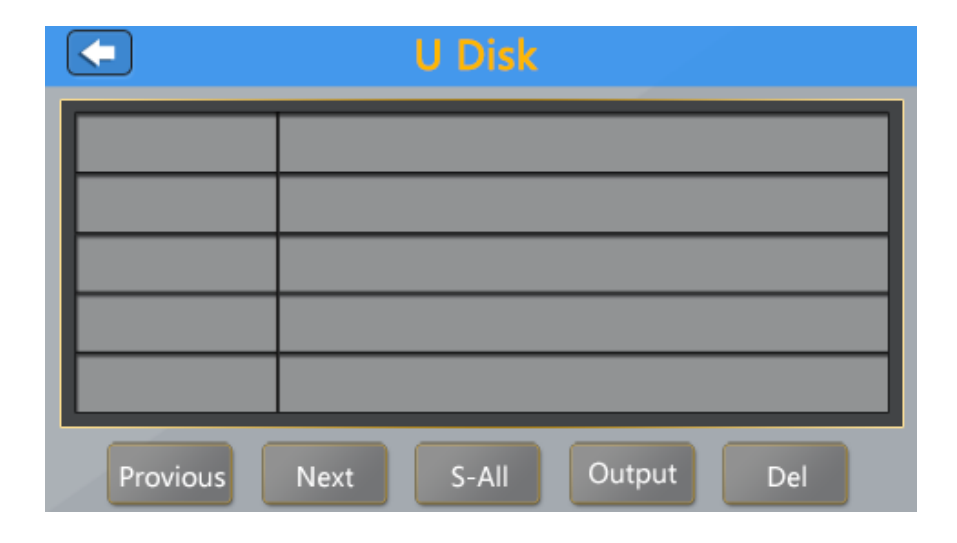

#### How to operate the heating bath

#### Choose the appropriate heat transfer medium

| Bath Type  | Temp. Range   | Heat Transfer<br>Medium | Remark                                                                                                    |
|------------|---------------|-------------------------|----------------------------------------------------------------------------------------------------|
| Water bath | Ambient~100°C | Water                   | Hardness of the water must be as low as possible;<br>When using deionized water, please add 0.2%<br>Na2B4O7*10H2O solvent for anti-corrosion. |
| Oil Bath   | 100°C~210°C   | Silicone Oil            | Viscosity of the silicone oil must be below 50 centipoises.                                                                                   |

Pour into the heating bath an appropriate volume of liquid. Connect the unit to the power, press the green button to switch on the unit. Red to switch off.

#### HB-03PLUS Heating Bath

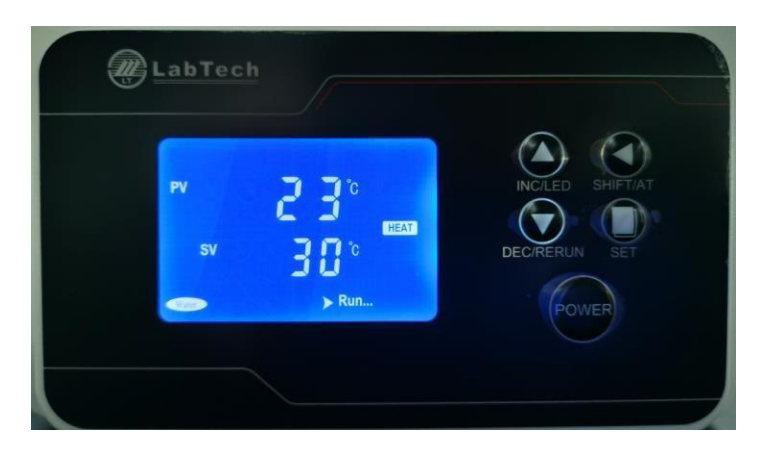

**SET:** Set or check temperature, holding time and other parameters.

**SHIFT/AT:** In set interface, the key is a digital transposition key. In other interface, press and hold the key for 6 seconds to enter or the quit auto-calibration system.

**DEC/RERUN:** In set interface, press the key to decrease value, press and hold it to speed up the value decrease. In other interface, press and hold the key for 3 seconds can rerun the system after finishing the heating phase.

**INC/LED:** In set interface, press the key to increase value, press and hold it to speed up the value increase. In another interface, press the key to backlight on/off.

#### How to setup parameters

Press the SET key to enter the **temperature set** interface, SP will be displayed in the upper line, then the temperature can be set via.  $\bigcirc$   $\bigcirc$   $\bigcirc$ 

Press the SET key a 2<sup>nd</sup> time to enter the **holding time set** interface, ST will be displayed in the upper line, then the desired holding time can be set on the setpoint.

Press the SET key a 3<sup>rd</sup> time to enter the **heating mode set** interface, ND will be displayed in the upper line, then the heating mode 0 (water bath) or 1 (oil bath) can be set.

Press SET key a 4<sup>th</sup> time to save and go back to the normal interface.

The lower line of the LCD screen displays the total running time. When the actual temperature is up to the setpoint, the timer starts and the second signal of time flashes. The screen will display **End**, when the holding time is over, and the beeper will keep buzzing for 30 s. Press and hold  $\bigcirc$  for 3 s to rerun the main function.

#### Note: The holding time can be set from 00:01 to 99:59.

## By setting the holding time to 0, the lower line of the LCD screen will display the setpoint temperature and the system keeps the heating state.

When the unit is overheating, the buzzer will sound and ALM will be displayed on the LCD screen. If the overheating state is caused by the temperature set operation, there will be no buzz and only ALM be displayed on the screen.

Press any key to stop the buzzer.

In parameter set interface, the screen will turn to normal interface automatically in case of no operation in 1 minute.

#### How to shut down the rotary evaporator system

(1) Shut down the heating bath; (2) Set the rotation speed to 0 and lift the evaporating flask; (3) Shut down the main unit; (4) When the flask is cooled to ambient, turn off the vacuum pump and/or the chiller, if any. **NOTE: After switching off the instrument it's better to disconnect the power plug from power socket to guarantee the safety.** 

Periodically replace heating liquid and clean the bath to keep longevity.

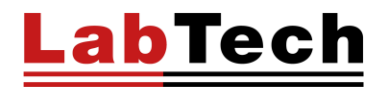

#### How to clean and install the seal system

The picture below depicts the basic configuration of the seal system.

1. Shut off the power, remove the PTFE valve, the receiving flasks (#11) and the condenser (#14).

2. Rotate counter-clockwise the push-off nut (#4) to detach the evaporating flask (#1). Pull the glass axis (#3) out. At the same time, get off the two seal rings (#7, #8) from the other end of the glass axis.

- 3. Clean involved components.
- 4. Reassemble the system according to the installation procedure.

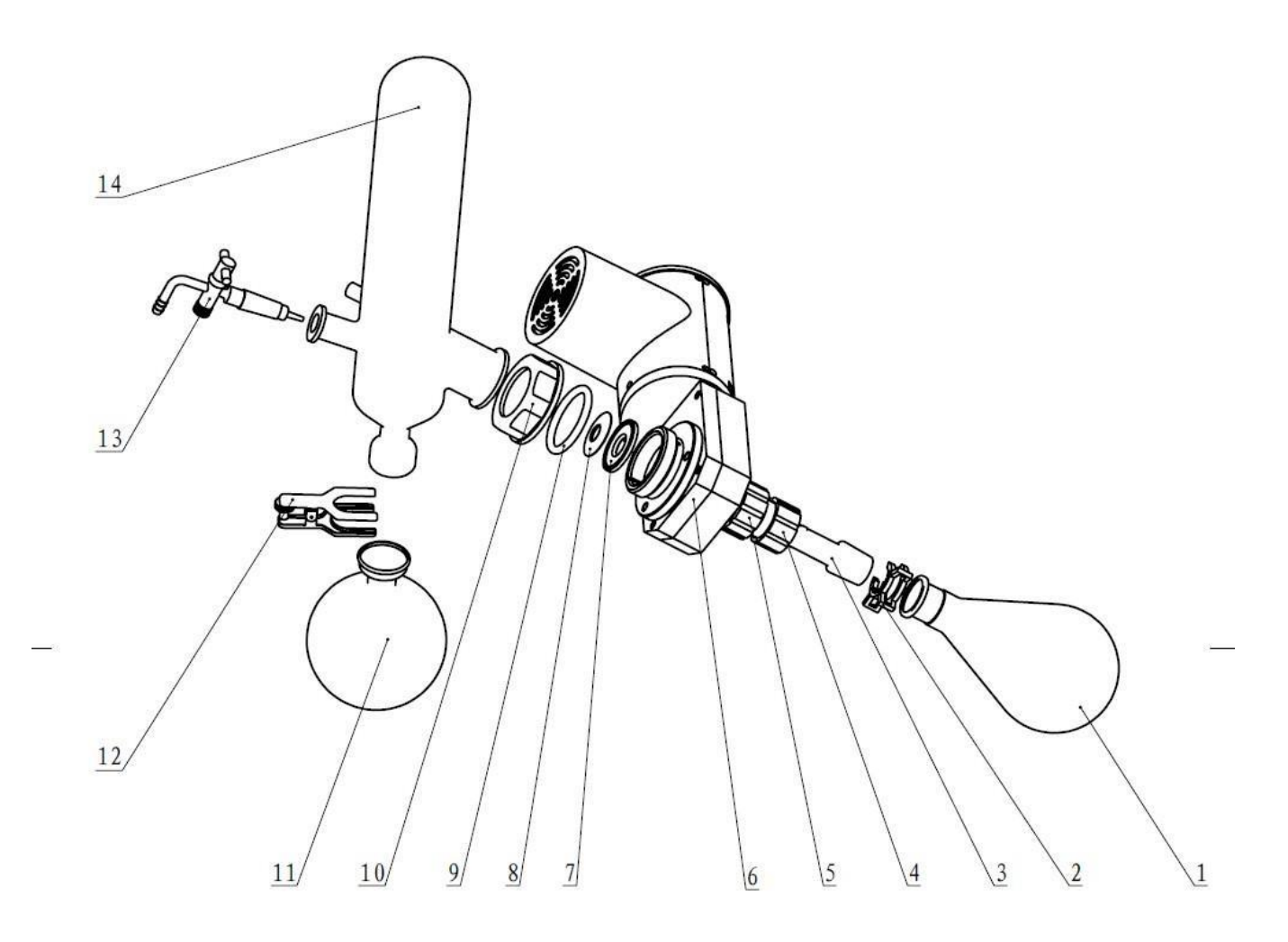

1. Evaporation Flask 2. Clamp 3. Glass Axis 4. Push-off Nut 5. Locking Nut 6. Rotation part 7. Main Seal Ring 8. Auxiliary Seal Ring 9. Spring 10. Condenser Lock Handwheel 11. Receiving Flask 12. Clamp 13. Sample Adding Valve 14. Condenser

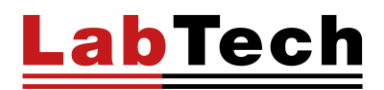

NOTE: Be sure to install the seal ring in right direction (see below pictures). Incorrect installation will cause improper system vacuum.

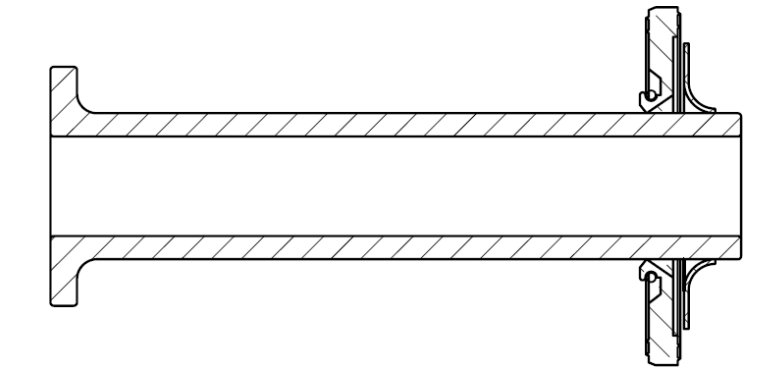

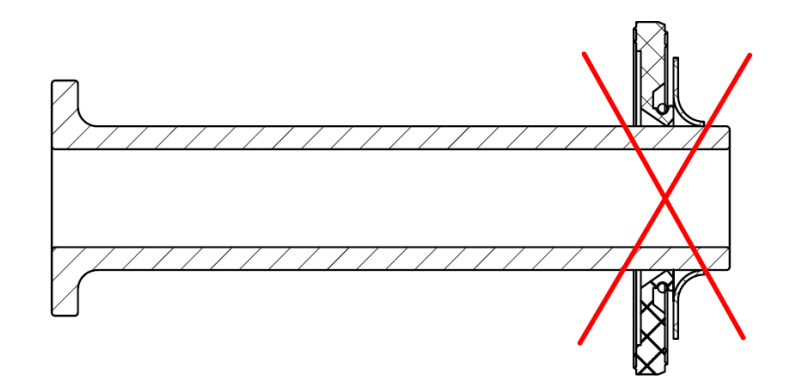

#### How to connect the LabTech Vacuum Pump

1. Connect the vacuum pump to the power with the provided power cord.

2. Connect the evaporator condenser and the vacuum pump tightly by the rubber tube and make sure the system is without leaking. The gas is drained from the exhaust connector by the connected tube.

3. Put the switch in the— position to start the vacuum pump, put the switch in the O position to turn off the vacuum pump.

## NOTE: In order to guarantee the longevity of this product, please reduce the possibility of unnecessary continuous working and avoid the solvent being sucked into pump.

Please see the user manual of the vacuum pump for more detailed instructions.

#### How to connect The LabTech water chiller

The plumbing connections are located on the rear of the chiller and labelled "SUPPLY" and "RETURN". Remove the plastic protective plugs from both plumbing connections. Install the barbed adapters to these connections.

1. Connect the fitting "SUPPLY" to the hose feeding inlet of the evaporator condenser. Connect the fitting "RETURN" to the hose from the outlet of the evaporator condenser. Clamp all connections.

It is important to keep the distance between the chiller and the evaporator as short as possible. Tubing should be straight and without bends.

2. Before starting the unit, fill the water tank and double-check all electrical and plumbing connections.

3. Place the switch located on the rear of the unit to the up position, the controller will flash, and the unit starts.

4. Place the switch located on the rear of the unit to the down position, the unit will be shut down.

#### NOTE: If you want to turn on the unit again after a shut down, please wait for at least 10 seconds.

Please see the user manual of the water chiller for more detailed instructions.

#### SOLVENTS TABLE

| Solvent                             | Formula                        | Molar mass<br>in g/mol | Evaporation energy<br>in J/g | Boiling point<br>at 1013 mbar | Density in g/cm <sup>2</sup> | Vacuum in mbar for<br>boiling point at 40 °C |
|-------------------------------------|--------------------------------|------------------------|------------------------------|-------------------------------|------------------------------|----------------------------------------------|
| Acetone                             | CH_H_O                         | 58.1                   | 553                          | 56                            | 0.790                        | 556                                          |
| n-amylalcohol, n-pentanol           | C,H1,0                         | 88.1                   | 595                          | 37                            | 0.814                        | 11                                           |
| Benzene                             | C.H.                           | 78.1                   | 548                          | 80                            | 0.877                        | 236                                          |
| n-butanol                           | C_H_10                         | 74.1                   | 620                          | 118                           | 0.810                        | 25                                           |
| tert. butanol (2-methyl-2-propanol) | C.H.0                          | 74.1                   | 590                          | 82                            | 0.789                        | 130                                          |
| Chlorobenzene                       | C_H_CI                         | 112.6                  | 377                          | 132                           | 1.106                        | 36                                           |
| Chloroform                          | CHCI,                          | 119.4                  | 264                          | 62                            | 1.483                        | 474                                          |
| Cyclohexane                         | C <sub>e</sub> H <sub>12</sub> | 84.0                   | 389                          | 81                            | 0.779                        | 235                                          |
| Diethylether                        | C,H,0                          | 74.0                   | 389                          | 35                            | 0.714                        | 850                                          |
| 1,2-dichloroethane                  | C,H,CI,                        | 99.0                   | 335                          | 84                            | 1.235                        | 210                                          |
| 1,2-dichloroethylene (cis)          | C,H,CI,                        | 97.0                   | 322                          | 60                            | 1.284                        | 479                                          |
| 1,2-dichloroethylene (trans)        | C,H,CI,                        | 97.0                   | 314                          | 48                            | 1.257                        | 751                                          |
| Diisopropyl ether                   | C.H.O                          | 102.0                  | 318                          | 68                            | 0.724                        | 375                                          |
| Dioxane                             | CH.O.                          | 88.1                   | 406                          | 101                           | 1.034                        | 107                                          |
| DMF (dimethyl-formamide)            | C,H,NO                         | 73.1                   |                              | 153                           | 0.949                        | 11                                           |
| Acetic acid                         | C,H,O,                         | 60.0                   | 695                          | 118                           | 1.049                        | 44                                           |
| Ethanol                             | C,H,O                          | 46.0                   | 879                          | 79                            | 0.789                        | 175                                          |
| Ethylacetate                        | CH.O.                          | 88.1                   | 394                          | 77                            | 0.900                        | 240                                          |
| Heptane                             | C,H                            | 100.2                  | 373                          | 98                            | 0.684                        | 120                                          |
| Hexane                              | C.H.                           | 86.2                   | 368                          | 69                            | 0.660                        | 360                                          |
| Isopropylaicohol                    | C.H.O                          | 60.1                   | 699                          | 82                            | 0.786                        | 137                                          |
| Isoamylalcohol (3-methyl-1-butanol) | C.H.0                          | 88.1                   | 595                          | 129                           | 0.809                        | 14                                           |
| Methylethylketone                   | C,H,O                          | 72.1                   | 473                          | 80                            | 0.805                        | 243                                          |
| Methanol                            | CH,0                           | 32.0                   | 1227                         | 65                            | 0.791                        | 337                                          |
| Methylene chloride, dichloromethane | CH,CI,                         | 84.9                   | 373                          | 40                            | 1.327                        | 850                                          |
| Pentane                             | C.H.,                          | 72.1                   | 381                          | 36                            | 06.26                        | 850                                          |
| n-propylalcohol                     | C.H.O                          | 60.1                   | 787                          | 97                            | 0.804                        | 67                                           |
| Pentachloroethane                   | C,HCI                          | 202.3                  | 201                          | 162                           | 1.680                        | 13                                           |
| 1,1,2,2-tetra-chloroethane          | C,H,CI,                        | 167.9                  | 247                          | 146                           | 1.595                        | 20                                           |
| Tetrachlorocarbon                   | CCI                            | 153.8                  | 226                          | 77                            | 1.594                        | 271                                          |
| 1,1,1-trichloroethane               | C,H,CI,                        | 133.4                  | 251                          | 74                            | 1.339                        | 300                                          |
| Tetra-chioro-ethylene               | C,CI,                          | 165.8                  | 234                          | 121                           | 1.623                        | 53                                           |
| THF (tetrahydrofurane)              | C,H_O                          | 72.1                   |                              | 67                            | 0.889                        | 374                                          |
| Toluene                             | C,H,                           | 92.2                   | 427                          | 111                           | 0.867                        | 77                                           |
| Trichloroethylene                   | C,HCI,                         | 131.3                  | 264                          | 87                            | 1.464                        | 183                                          |
| Water                               | H.O                            | 18.0                   | 2261                         | 100                           | 1.000                        | 72                                           |
| Xylene (mixture)                    | C.H.                           | 106.2                  | 389                          |                               |                              | 25                                           |
| o-xylene                            | C.H.                           | 106.2                  |                              | 144                           | 0.880                        |                                              |
| m-xylene                            | C.H.                           | 106.2                  |                              | 139                           | 0.864                        |                                              |
| p-xylene                            | C.H.                           | 106.2                  |                              | 138                           | 0.861                        |                                              |

### **Preventive Maintenance**

#### **ROTATING PART**

Use tepid diluted HCI to clean the glass vessel if necessary.

To guarantee the longevity of this unit, please disconnect the unit from the power socket after switching off the unit.

In normal working conditions, the sealing ring should be replaced every two years.

If it is difficult to lift up/down but an internal mechanical driving sound could be heard, please adjust the tension steel wire according to following instructions (see the below picture):

First, lay down the unit. There is a yellow tension block under the base. Rotate clockwise the two M6 tension screws on it with a hexagonal wrench to tighten the steel wire. Too tight steel wire may cause tension failure or noise.

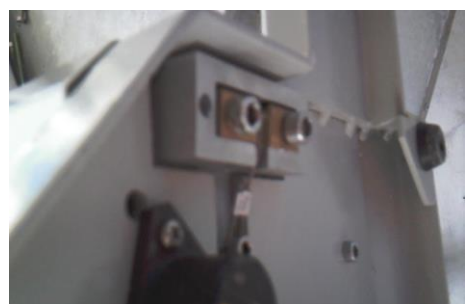

#### LABTECH WATER CHILLER

#### **Reservoir Cleaning**

Periodically inspect the fluid inside the reservoir. If cleaning is necessary, flush the reservoir with a cleaning fluid compatible with the circulating system and the cooling fluid.

The cooling fluid should be replaced periodically. Replacement frequency depends on the operating environment and run time.

Before replacing the cooling fluid ensure that it is at a safe handling temperature.

#### Condenser Cleaning

For proper operation, the unit needs to pull a substantial amount of air through the condenser. Dust and/or debris accumulated on the fins of the condenser will lead to a loss of cooling capacity. Optional air filters are available, if needed please contact the Labtech Service Team

Periodic vacuuming of the condenser fins is necessary. The cleaning frequency depends on the operating environment. After the initial installation we recommend a monthly visual inspection of the condenser. After several months, the cleaning frequency will be established.

Use care when cleaning the condenser fins, they can easily bend.

### Troubleshooting

#### **NO INDICATION LIGHT**

Check the power cord; ensure it is plugged in. Check the fuse; ensure it is not burned.

#### INADEQUATE TEMPERATURE CONTROL OF THE HEATING BATH

Check the power cord; ensure it is plugged in. Check if there is too much scale in the heating bath. Clean it if necessary. The heating bath has relay that if temperature goes over 5°C of set point, the system gives display and sound alarm plus stop electrical resistance.

#### THE MOTOR DOES NOT ROTATE

Check the power cord; ensure it is plugged in. Check if the synchronous belt driving is damaged.

#### NOISE IN THE ROTATING PART

There could be accumulation of powder (abrasion of the seal ring). Disassemble the glass tube and remove it. The synchronous the belt could be heavily worn or works out of its seat. It must be replaced. The bearing is over-loaded. Replace it.

#### NO OR NOT ENOUGH VACUUM

Check the seal ring to see if the ring is abraded, if so, replace it. The sucking state of the vacuum pump is abnormal. Check the vacuum pump and tighten the head. Check if the glass parts are broken and replace them if so. The glass parts cannot seal tightly. Put a vacuum grease layer on the glass parts.

#### ABNORMAL LIFT UP/DOWN

Tighten the steel wire by adjusting two M6 screws under the base. Check the malfunction of motor.

#### ATTENTION PLEASE: Please contact the Labtech Service Team if the above suggestions have no effect.

### **Declaration of Conformity**

LabTech Srl Via Fatebenefratelli 1/5 24010 Sorisole (BG) Italy Tel. +39 035 576614

E-mail: info@labtechsrl.com www.labtechsrl.com C.F. - P.IVA - Reg. Imp. 03242600165 R.E.A. Bergamo 361520 Cap. Soc. 100.000,00 int. vers.

#### EU/UE

#### DICHIARAZIONE DI CONFORMITÀ **DECLARATION OF CONFORMITY** DÉCLARATION DE CONFORMITÉ KOFOMITÄTSERKLÄRUNG **DECLARACIÓN DE CONFORMIDAD**

Noi We Nous

LabTech s.r.l.

Wir Nosotros

(nome del produttore) (manufacturer's name) (nom du fournisseur) (Name des Anbieters)(Nombre del productor)

#### 24010 SORISOLE (BG) - ITALY Via Fatebenefratelli, 1/5

(indirizzo) (address) (adresse) (Anschrift)(Dirección)

dichiariamo sotto la nostra unica responsabilità che il prodotto declare under our sole responsibility that the product/system déclarons sous notre seule responsabilité que le produit/système erklären in alleiniger Verantwortung, dass das Produkt/System declaramos bajo nuestra exclusiva responsabilidad que el producto/sistema

#### **ROTARY EVAPORATORS EV SERIES**

(modello) (model) (modèle) (Modell)( modelo)

al quale questa dichiarazione fa riferimento, è conforme con le seguenti norme to which this declaration relates is in conformity with the following standards auquel se réfère cette déclaration est conforme aux normes auf das sich diese Erklärung bezieht, mit der/den folgenden Normen el modelo al que se refiere esta declaratión, es conforme a las siguientes reglas

#### EN 61326-1:2013

(titolo e/o numero e data) (title and/or number and date) (titre et/ou no et date) (Titel und/oder Nummer und Datum) (titulo y/o el numero y la fecha)

Secondo le prescrizioni della(e) Direttiva(e): Following the provisions of Directive(s): conformément aux dispositions de(s) Directive(s): Gemäß den Bestimmungen der Richtlinie(n) : En conformidad con las especificaciones de las directivas:

#### 2014/35/EC, 2014/30/EC

(titolo e/o numero della direttiva) (title and/or number of directive) (titre et/ou no du directive) (Titel und/oder Nummer von Anweisung )( titulo y/o numerode la Directiva)

LabTech s.r.l.

Mr. Diego Cortes General Manager 10/09/2019

## **Spare Part List**

| HB-03Plus                 | Teflon coated Heating bath with LCD display             |
|---------------------------|---------------------------------------------------------|
| HB-05                     | SSL Heating bath with LCD display                       |
| HB-ES                     | external shield of the heating bath                     |
| EDL-QTH002                | Support rod EV311/EV311PLUS/EV311ADV 220N               |
| ESJ-QTH002                | Support rod of EV400/TOUCH/VAC 180N                     |
| ESD-QTH001                | Support rod of EV400H/311H 85N                          |
| ESD-QTN004                | Support rod of EV400H/311H 95N from Y2020               |
| EDL-CGQ002                | Heating bath temp. sensor                               |
| EDL-HJP001/BXGP001/PTF002 | Internal Heating bath with heater (Teflon coating) 115V |
| EDL-HJP002/BXGP001/PTF002 | Internal Heating bath with heater (Teflon coating) 230V |
| EDL-RBH002                | Thermal protector of heating bath                       |
| DDL-PVCM083               | Label of VC1000                                         |
| EDL-KGDY003               | Power switch                                            |
| EDL-DJ002                 | Rotation motor EV311/321/331 (stopped)                  |
| ESD-DJ001                 | DC brushless motor of EV400H                            |
| EV-WG017                  | DC brushless motor of EV400H (New)                      |
| EDL-DJ002CAP              | Cap of rotation motor EV311/321/331                     |
| ESJ-DYB006                | Touch screen of EV400TOUCH                              |
| ESJ-DYB009                | Power board of EV400TOUCH                               |
| ESJ-DYB004                | Driver board of EV400TOUCH                              |
| EDL-DYB070                | Power board of EV400                                    |
| EDL-XSP070                | Display screen of EV400                                 |
| EDL-XN002                 | Control knob of EV400H                                  |
| EDL-DYB065                | Power supply board 1 of EV311VAC for rotation display   |
| EDL-DYB066                | Power supply board 2 of EV311VAC for vacuum display     |
| SBZ-DYX004                | Power Conversion Cord                                   |
| EDL-YG002                 | PTFE pipe ,sample adding pipe                           |
| HPSE-FL110                | touch pen                                               |
| EDL-PVCM010               | Label of HB-05                                          |
| ESJ-PVCM002               | Label of HB-03 plus                                     |
| EDL-TBD001                | internal belt for rotary evaporator                     |

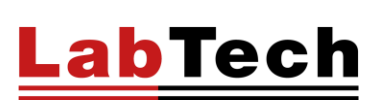

EV400 SERIES – User Manual

| EDL-LHQ001          | Clutch                                 |
|---------------------|----------------------------------------|
| EDL-KG001           | Micro Switch                           |
| ESJ-DYB009          | Power supply board of EV400TOUCH       |
| ESD-XP001           | Electromagnetic coil                   |
| ESD-DYB001          | Power supply board of EV400H           |
| EBZ-BZX004/006      | Package material of RE glassware box   |
| EDL-DYB071          | Power board of HB03PLUS/110V           |
| EDL-GSS001/LK001/74 | Stainless Steel Wire/pc Manual model   |
| EDL-GSS001/LK001/76 | Stainless Steel Wire/pc Automatc model |
| EDL-WYJT001         | External screw thread joint            |
| LV400T-CC           | Cable of EV400VAC controller           |
| ESJ-DYB007          | power board for EV400VAC               |
| ESJ-DYB008          | Driver board of EV400VAC               |
| ESJ-BLPO03          | 29/42 Top joint of 50104-T             |